## **Samsung Pay Mobile Wallet**

## How to add a card on Samsung Pay:

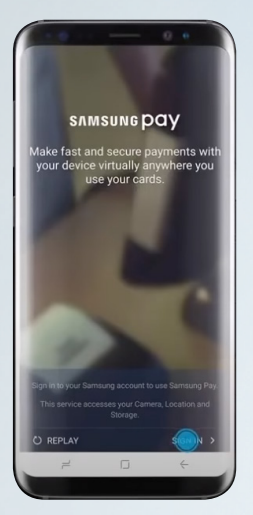

Swipe up to launch the Samsung Pay App on your phone or open the app from the home screen, and log in to your account.

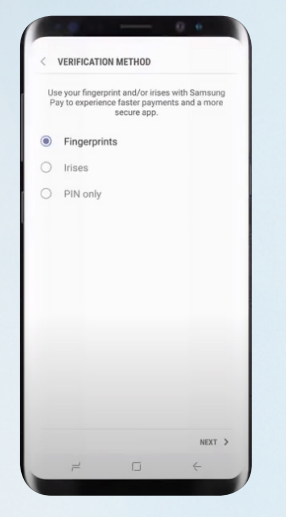

Select your preferred method of verification by fingerprint, iris scan, or PIN.

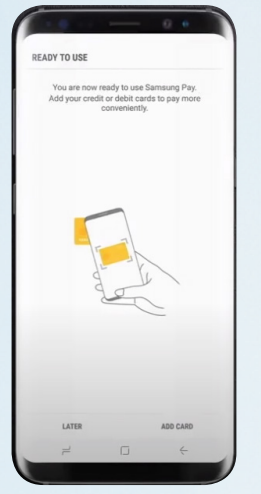

Choose Add Card, and then choose Add Credit or Debit Card.

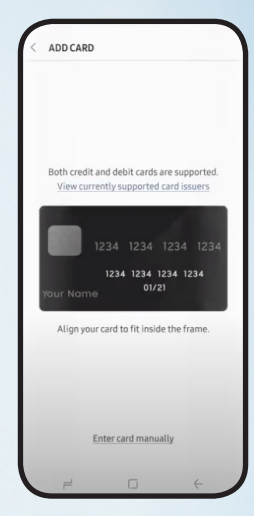

Take a photo of your card or add the information manually. Verify your card details.

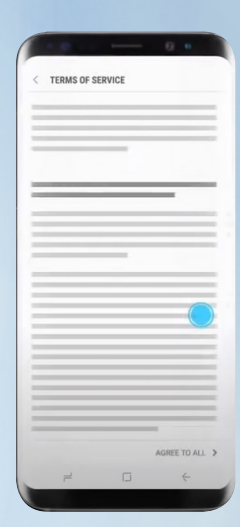

Tap to agree to the Terms of Service.

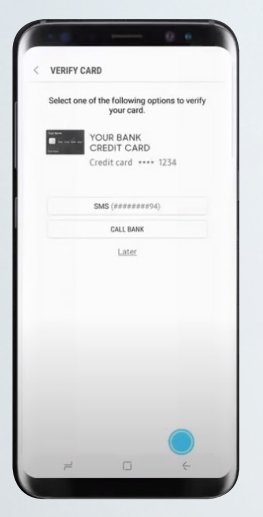

Select an option to verify your card, then enter the verification code.

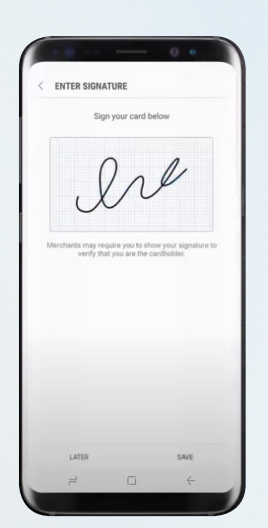

Provide your signature and tap Save.

## How to use Samsung Pay:

- Look for one of these symbols where card payments are accepted to use Samsung Pay instead.
- Swipe up to open Samsung Pay pn your phone.
- Authorize payment with your fingerprint, iris scan, or PIN.
- Hold the back of your phone close to the card reader/terminal to complete the purchase.

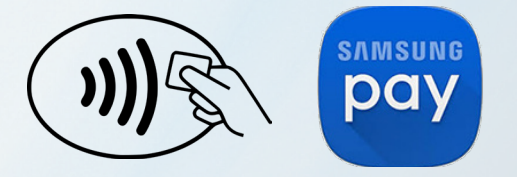

Please contact us with any questions about our card solutions. 855.881.0364 or cdepartment@servisfirstbank.com

## Servis 1st Bank<sup>®</sup>